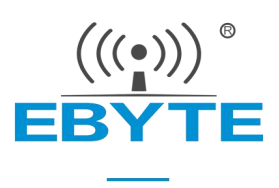

# 【EC05-AT 指令集】

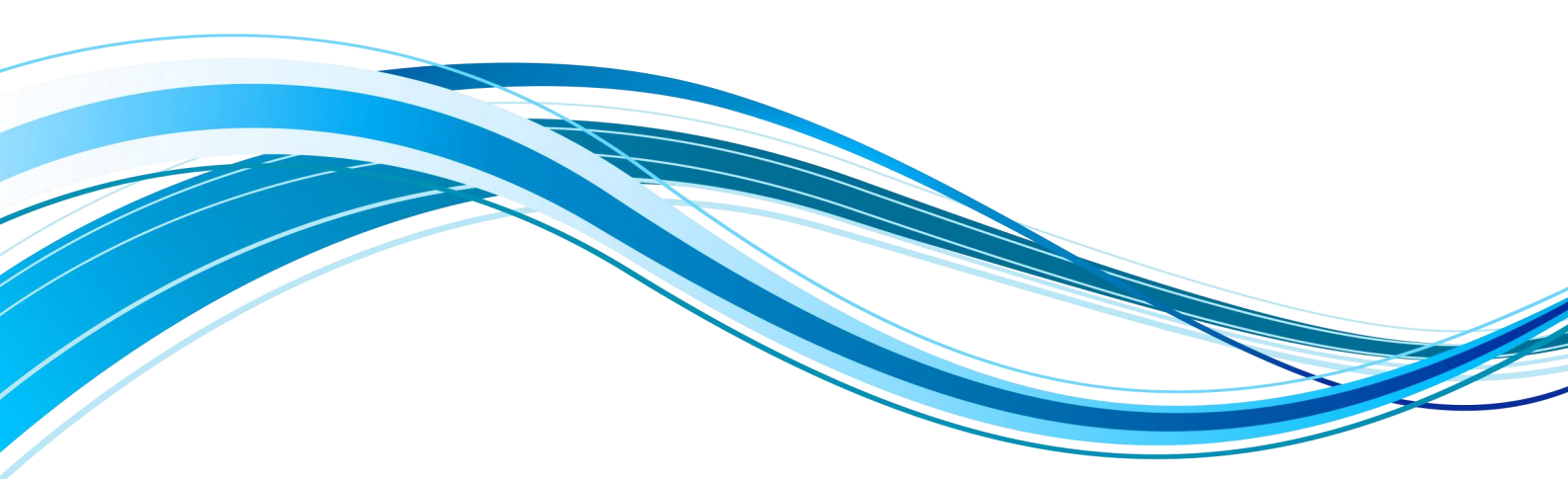

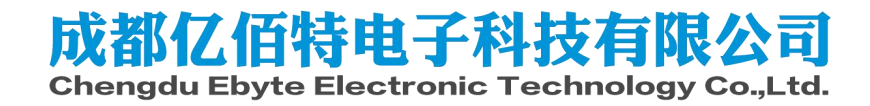

# 1. AT 指令部分

- 1、所有指令必须在配置模式下才有效。
- 2、所以的 AT 的格式都是"\r\n"结尾。
- 3、所有指令的应答都是"\r\n"开头,"\r\n"结尾的格式。
- 4、本文所有"\r","\n"是指回车和换行的转译字符,而是字符串。

错误码表:

| 错误码 | 说明      |
|-----|---------|
| -1  | 无效的命令格式 |
| -2  | 无效的命令   |
| -3  | 短信发送失败  |
| -4  | 无效的参数   |
| -5  | 暂未定义    |

快速指令表:

| 指令                       | 说明             |
|--------------------------|----------------|
| AT+EXAT                  | 退出 AT          |
| AT+REBT                  | 重启设备           |
| AT+ RESTORE              | 恢复出厂配置         |
| AT+VER                   | 查询固件版本         |
| AT+SN                    | 查询设备 ID        |
| AT+IMEI                  | 查询 IMEI        |
| AT+ICCID                 | 查询 ICCID       |
| AT+CPIN                  | 查询卡状态          |
| AT+CREG                  | 查询网络状态         |
| AT+UART                  | 查询串口参数         |
| AT+UARTKALIVE            | 查询/设置串口心跳      |
| AT+SOCK=0,"base"?        | 查询网络协议参数       |
| AT+SOCK=0,"spare"?       | 设置 Socket 备用地址 |
| AT+SOCK=0,"link/sw"?     | 查询链路使能         |
| AT+SOCK=0,"link/status"? | 查询链路状态         |
| AT+SOCK=0,"reconnet"     | 设置重连次数         |
| AT+SOCK=0,"link/alive"?  | 查询心跳包          |
| AT+SOCK=0,"regist"?      | 查询注册包          |
| AT+SOCK=0,"mqtt/connet"? | 查询 MQTT 连接信息   |
| AT+SOCK=0,"mqtt/sub"?    | 查询订阅信息         |
| AT+SOCK=0,"mqtt/pub"?    | 查询发布信息         |
| AT+SOCK=0,"http"?        | 查询 HTTP 参数     |
| AT+POTOCOL               | 查询协议分发模式       |
| AT+MODBUSCOVERTO         | 查询 Modbus 使能状态 |
| AT+APN                   | 查询/更改 APN 接入点  |
| AT+APNEN                 | APN 使能         |

| AT+SMSSEND     | 发送短信                               |  |
|----------------|------------------------------------|--|
| AT+SMSEN       | 开/关短信透传                            |  |
| AT+SMSNBR      | 设置短信号码过滤                           |  |
| AT+PASSWORDSET | 设置进入 AT 密码                         |  |
| AT+PASSWORDIN  | 输入进入 AT 密码                         |  |
| AT+NTP         | 查询当前时间                             |  |
| AT+NTPA        | 设置 NTP 服务器参数(地址,刷新时间)              |  |
| AT+RSTIME      | 设置无数据重启时间                          |  |
| AT+GPS         | 查询 GPS 位置信息,仅 E840-TTL(EC05-DGC)支持 |  |

## 1.1. 进入 AT 指令

发送+++不用换行,收到\r\n+OK\r\n 后 5S 内发送一条正确的 AT 指令即可进入配置模式。 【举例】 先发送+++ 收到\r\n+OK\r\n 再发送 AT\r\n 收到\r\n+OK\r\n

#### 1.2. 退出 AT 指令

| 指令 | EXAT                                    |
|----|-----------------------------------------|
| 功能 | 退出 AT 指令模式                              |
| 发送 | AT+EXAT <cr><lf></lf></cr>              |
| 返回 | <cr><lf>+OK<cr><lf></lf></cr></lf></cr> |

【举例】

发送: AT+EXAT\r\n 收到: \r\n+OK\r\n

## 1.3. 重启设备

| 指令 | REBT                       |
|----|----------------------------|
| 功能 | 重启设备                       |
| 发送 | AT+REBT <cr><lf></lf></cr> |

| 返回 |  |
|----|--|
|    |  |

<CR><LF>+OK<CR><LF>

【举例】

发送: AT+REBT\r\n

收到: \r\n +OK\r\n

## 1.4. 恢复出厂设置

| 指令 | RESTORE                                 |
|----|-----------------------------------------|
| 功能 | 恢复出厂设置                                  |
| 发送 | AT+RESTORE <cr><lf></lf></cr>           |
| 返回 | <cr><lf>+OK<cr><lf></lf></cr></lf></cr> |

#### 【举例】

发送: AT+RESTORE\r\n 收到: \r\n +OK\r\n 等待设备重启。

## 1.5. 查询固件版本

| 指令 | VER                                                             |
|----|-----------------------------------------------------------------|
| 功能 | 查询固件版本                                                          |
| 发送 | AT+VER <cr><lf></lf></cr>                                       |
| 返回 | <cr><lf>+OK=<verstring><cr><lf></lf></cr></verstring></lf></cr> |

#### 【举例】

发送: AT+VER\r\n

收到: \r\n +OK=9024-0-10\r\n

#### 1.6. 查询设备 ID

| 指令 | SN                                                            |
|----|---------------------------------------------------------------|
| 功能 | 查询设备 ID                                                       |
| 发送 | AT+SN <cr><lf></lf></cr>                                      |
| 返回 | <cr><lf>+OK=<snstring><cr><lf></lf></cr></snstring></lf></cr> |

#### 【举例】

发送: AT+SN\r\n

#### 收到: \r\n +OK=xxxxxxxxxxxxxxxxxx \r\n

每台设备的 SN 码都不同。

#### 1.7. 査询 IMEI

| 指令 | IMEI                                                              |
|----|-------------------------------------------------------------------|
| 功能 | 查询 IMEI                                                           |
| 发送 | AT+IMEI <cr><lf></lf></cr>                                        |
| 返回 | <cr><lf>+OK=<imeistring><cr><lf></lf></cr></imeistring></lf></cr> |

#### 【举例】

发送: AT+IMEI\r\n

收到: \r\n +OK =xxxxxxxxxxxxxx\r\n 每台设备的 IMEI 码不同。

## 1.8. 查询 ICCID

| 指令 | ICCID                                                               |
|----|---------------------------------------------------------------------|
| 功能 | 查询 ICCID                                                            |
| 发送 | AT+ICCID <cr><lf></lf></cr>                                         |
| 返回 | <cr><lf>+OK=<iccidstring><cr><lf></lf></cr></iccidstring></lf></cr> |

【举例】

发送: AT+ICCID\r\n

收到: \r\n+OK=xxxxxxxxxxxxxxxxxxx

## 1.9. 查询卡状态

| 指令 | CPIN                                                      |
|----|-----------------------------------------------------------|
| 功能 | 查询卡的状态                                                    |
| 发送 | AT+CPIN <cr><lf></lf></cr>                                |
| 返回 | <cr><lf>+OK=<status><cr><lf></lf></cr></status></lf></cr> |
| 备注 | Status,1(正常),0(无卡或者卡异常)                                   |

【举例】

发送: AT+ CPIN \r\n 收到: \r\n+OK=1\r\n

## 1.10. 查询信号强度

| 指令 | CSQ    |
|----|--------|
| 功能 | 查询信号强度 |

| 发送 | AT+CSQ <cr><lf></lf></cr>                                 |
|----|-----------------------------------------------------------|
| 返回 | <cr><lf>+OK=<status><cr><lf></lf></cr></status></lf></cr> |
| 备注 | Status,信号强度                                               |

发送: AT+CSQ \r\n

收到: \r\n+OK=22\r\n

## 1.11. 查询网络状态

| 指令 | CREG                                                      |
|----|-----------------------------------------------------------|
| 功能 | 查询网络状态                                                    |
| 发送 | AT+CREG <cr><lf></lf></cr>                                |
| 返回 | <cr><lf>+OK=<status><cr><lf></lf></cr></status></lf></cr> |
| 备注 | Status, 1(注册网络成功), 其他正常连接基站或者连接失败                         |

【举例】

发送: AT+ CREG \r\n 收到: \r\n+OK=1\r\n

## 1.12. 查询/配置串口参数

| 指令      | UART                                                                                                    |
|---------|----------------------------------------------------------------------------------------------------|
| 功能      | 查询/配置串口参数                                                                                                    |
| 发送 (查询) | AT+UART <cr><lf></lf></cr>                                                                                                    |
| 返回 (查询) | <cr><lf>+OK<baudrate,uartdata,uartstop,parity,uartflow,packlen,packtime><cr><lf></lf></cr></baudrate,uartdata,uartstop,parity,uartflow,packlen,packtime></lf></cr>                                                                            |
| 发送(配置)  | AT+UART= <baudrate,uartdata,uartstop,parity,uartflow,packlen,packtime><cr><lf></lf></cr></baudrate,uartdata,uartstop,parity,uartflow,packlen,packtime>                                                                                        |
| 返回 (配置) | <cr><lf>+OK<cr><lf></lf></cr></lf></cr>                                                                                                    |
| 备注      | Baudrate,波特率: 1200、2400、4800、9600、19200、38400、57600、<br>115200、230400;<br>Uartdata,数据位: 8、9;<br>Uartstop,停止位: 1、2;<br>Parity,校验位: NONE、ODD、EVEN;<br>Uartflow,流控: 0为关闭;<br>Packlen,打包长度: 50~1024,默认1024;<br>Packtime,打包时间: 0~1000,单位1ms,默认0ms; |

【举例】

查询: 发送: AT+UART\r\n 收到: \r\n+OK=115200,8,1,NONE,0,1024,10\r\n 设置: 配置波特率为 9600,数据位为 8,停止位为 1,无校验无流控,打包长度为 1024、打包时间 10ms。 发送: AT+UART=9600,8,1,NONE,0,1024,10\r\n 收到: \r\n+OK\r\n

#### 1.13. 查询/设置网络协议参数

| 指令      | AT+SOCK= <sockid,"base"></sockid,"base">                                                                                                    |
|---------|----------------------------------------------------------------------------------------------------|
| 功能      | 设置/查询网络协议参数格式                                                                                                    |
| 发送 (查询) | AT+SOCK= <sockid,"base"?></sockid,"base"?>                                                                                                    |
| 返回 (查询) | <cr><lf>+OK=<sockid,"base",sw,workmode,socktype,shortlinktime,desip,desport><cr><lf></lf></cr></sockid,"base",sw,workmode,socktype,shortlinktime,desip,desport></lf></cr>                                                                        |
| 发送(设置)  | AT+SOCK= <sockid,"base",sw,workmode,socktype,shortlinktime,desip,desport><cr><lf></lf></cr></sockid,"base",sw,workmode,socktype,shortlinktime,desip,desport>                                                                                     |
| 返回(设置)  | <cr><lf>+OK<cr><lf></lf></cr></lf></cr>                                                                                                    |
| 备注      | SockID, socket 号: 0、1<br>"base", 关键字<br>Sw, 链路开关: 0 (关闭)、1 (开启)<br>Socktype, 工作协议: 0 (UDPC)、1 (TCPC)、2 (UDPS)、3<br>(TCPS)、4 (HTTP)、5 (MQTT)<br>Shortlinktime, 短连接时间0 (关闭)、最大可配置 65535<br>DesIP, 目标 IP, 最大长度 64, 支持域名解析<br>DesPort, 目标端口, 0~65535 |

【举例】

查询:

发送: AT+SOCK=0,"base"?\r\n

收到: \r\n+OK=0,"base",0,1,0,4g.test.ebyteiot.net,8888\r\n

设置:

发送: AT+SOCK=0,"base",0,1,0,4g.test.ebyteiot.net,8888\r\n

收到: \r\n+OK\r\n

注: TCPS 需要使用 APN 卡,并且需要 APN 卡支持相关功能,设备总共支持 11 个链接,单链路 支持 5 个链接

注:暂不支持 UDPS 功能

#### 1.14. 查询/设置链路使能

| 指令      | AT+SOCK= <sockid,"link sw"=""></sockid,"link>                        |
|---------|----------------------------------------------------------------------|
| 功能      | 查询/设置链路使能                                                            |
| 发送 (查询) | AT+SOCK= <sockid,"link sw"?=""></sockid,"link>                       |
| 返回 (查询) | <cr><lf>+OK=&lt; SockID,"link/sw",sw&gt;<cr><lf></lf></cr></lf></cr> |

| 发送(设置) | AT+SOCK= <sockid,"link sw",sw=""></sockid,"link> |
|--------|--------------------------------------------------|
| 返回(设置) | <cr><lf>+OK<cr><lf></lf></cr></lf></cr>          |
|        | SockID, socket 号: 0、1                            |
| 备注     | "link/sw",关键字                                    |
|        | Sw,链路开关:O(关闭)、1(开启)                              |

查询:

发送: AT+SOCK=0,"link/sw"?\r\n

收到: \r\n+OK=0,"link/sw",1\r\n

设置:

发送: AT+SOCK=0,"link/sw",1\r\n

收到: \r\n+OK\r\n

## 1.15. 查询链路状态

| 指令 | AT+SOCK= <sockid,"link status"?=""></sockid,"link>                                      |
|----|-----------------------------------------------------------------------------------------|
| 功能 | 查询链路状态                                                                                  |
| 发送 | AT+SOCK= <sockid,"link status"?=""><cr><lf></lf></cr></sockid,"link>                    |
| 返回 | <cr><lf>+OK=<sockid,"link status",status=""><cr><lf></lf></cr></sockid,"link></lf></cr> |
| 反注 | SockID, socket 号: 0、1<br>"link/status" 关键字                                              |
| 面任 | status, 链路状态: 0(断开)、1(连接中),2(连接成功)                                                      |

#### 【举例】

查询:

发送: AT+SOCK=0,"link/status"?\r\n

收到: \r\n+OK=0,"link/status",0\r\n

## 1.16. 查询/设置心跳包

| 指令      | AT+SOCK= <sockid,"keep alive"=""></sockid,"keep>                                                                                                    |
|---------|----------------------------------------------------------------------------------------------------|
| 功能      | 查询设置/心跳包                                                                                                    |
| 发送(查询)  | AT+SOCK= <sockid,"keep alive"?=""></sockid,"keep>                                                                                                    |
| 返回 (查询) | <cr><lf>+0K=<sockid, "keep="" alive",="" defaultdata,="" infotype,="" keepalivetype,="" sw,="" time=""><cr><lf></lf></cr></sockid,></lf></cr>                            |
| 发送(设置)  | AT+S0CK= <sockid,"keep alive",sw,keepalivetype,infotype,defaultdata,time=""><cr><lf></lf></cr></sockid,"keep>                                                            |
| 返回(设置)  | <cr><lf>+OK<cr><lf></lf></cr></lf></cr>                                                                                                    |
| 备注      | SockID, socket 号: 0、1<br>"keepalive", 关键字<br>sw, 开关: 0 (关闭), 1 (开启)<br>Keepalivetype, 心跳包模式, 0 (IMEI)、1 (ICCID)、2 (自定<br>义)、3 (GPS)<br>infoType, 数据格式: 0 (ASCII)、1 (HEX) |

| defaultData,自定义心跳包内容:最大配置 64 字节数 |
|----------------------------------|
| Time, 心跳时间, 范围: 1-65535 秒 默认 60  |

#### 查询:

- 发送: AT+SOCK=<SockID,"keep/alive"? >\r\n
- 收到: \r\n+OK=0,"keep/alive",1,0,0,KeepAlive,60\r\n

设置:

- 发送: AT+SOCK=0,"keep/alive",1,0,0,KeepAlive,60\r\n
- 收到: \r\n+OK\r\n

#### 1.17. 查询/设置注册包

| 指令      | AT+SOCK= <sockid,"regist"></sockid,"regist">                                                                                                    |
|---------|----------------------------------------------------------------------------------------------------|
| 功能      | 查询/设置注册包                                                                                                    |
| 发送 (查询) | AT+SOCK= <sockid,"regist"?></sockid,"regist"?>                                                                                                    |
| 返回 (查询) | <cr><lf>+0K=<sockid,"regist",sw,registtype,infotype,defaultdata,way><cr><lf></lf></cr></sockid,"regist",sw,registtype,infotype,defaultdata,way></lf></cr>                                                                               |
| 发送(设置)  | AT+SOCK= <sockid,"regist",sw,registtype,infotype,defaultdata,way><cr><lf></lf></cr></sockid,"regist",sw,registtype,infotype,defaultdata,way>                                                                                            |
| 返回(设置)  | <cr><lf>+OK<cr><lf></lf></cr></lf></cr>                                                                                                    |
| 备注      | SockID, socket 号: 0、1、2、3<br>"regist", 关键字<br>Sw, 开关: 0 (关闭), 1 (开启)<br>registtype, 注册包模式, 0 (IMEI)、1 (ICCID)、2 (SN)、3<br>(自定义)<br>infoType, 数据格式: 0 (ASCII)、1 (HEX)<br>defaultData, 自定义心跳包内容: 最大配置 64 字节数<br>Way: 0 (连接发送一次)、1 (每包数据前) |

【举例】

查询:

- 发送: AT+SOCK=0,"regist"?\r\n
- 收到: \r\n+OK=0,"regist",0,0,0,Regist,0\r\n

设置:

- 发送: AT+SOCK=0,"regist",0,0,0,Regist,0\r\n
- 收到: \r\n+OK\r\n

## 1.18. 查询/设置 MQTT 连接信息

| 指令      | AT+SOCK= <sockid,"mqtt connet"=""></sockid,"mqtt>  |
|---------|----------------------------------------------------|
| 功能      | 查询/设置 MQTT 连接信息                                    |
| 发送 (查询) | AT+SOCK= <sockid,"mqtt connet"?=""></sockid,"mqtt> |

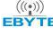

| 返回 (查询) | $<\!\!CR\!\!>\!\!LF\!\!>\!\!+\!0K\!\!=\!\!<\!\!sockID,"mqtt/connet",mode,productKey,deviceName,deviceSecret>\!\!<\!\!CR\!\!>\!\!LF\!\!>\!\!$                                                                                                    |
|---------|----------------------------------------------------------------------------------------------------|
| 发送(设置)  | AT+SOCK= <sockid,"mqtt connet",mode,productkey,devicename,devicesecret=""><cr><lf></lf></cr></sockid,"mqtt>                                                                                                    |
| 返回(设置)  | <cr><lf>+OK<cr><lf></lf></cr></lf></cr>                                                                                                    |
| 备注      | SockID, socket 号: 0、1<br>"mqtt/connet", 关键字<br>Mode, 云平台: 0 (阿里云), 1 (ONENET)、2 (百度云)、3 (华<br>为云) 4、 (3.1标准 MQTT)<br>productKey: 阿里产品密钥、百度设备密钥、ONENET 设备 ID (64 字<br>节)<br>deviceName: 阿里设备名称、百度用户名、ONENET 产品 ID (64 字<br>节)<br>deviceSecret: 阿里设备密钥、百度密码、ONENET 鉴权信息 (64 字<br>节) |

查询:

- 发送: AT+SOCK=0,"mqtt/connect"?\r\n
- 收到: \r\n+OK=0,"mqtt/connet",0,a1GlhuTU1yN,DEV01,7e0e9087838525\r\n

设置:

发送: AT+SOCK=0,"mqtt/connet",0,a1GlhuTU1yN,DEV01,7e0e9087838525\r\n

收到: \r\n+OK\r\n

## 1.19. 查询/设置订阅主题

| 指令         | AT+SOCK= <sockid,"mqtt sub="" topic"=""></sockid,"mqtt>                                          |
|------------|--------------------------------------------------------------------------------------------------|
| 功能         | 查询/设置订阅主题                                                                                        |
| 发送 (查询)    | AT+SOCK= <sockid,"mqtt sub="" topic?=""></sockid,"mqtt>                                          |
| (下回(本海)    | <cr><lf>+OK=<sockid,"mqtt sub="" td="" topic",第1个订阅="" topic,第2个订阅<=""></sockid,"mqtt></lf></cr> |
| 区凹(直响)     | topic,第3个订阅 topic> <cr><lf></lf></cr>                                                            |
| 发送(设置)     | AT+SOCK= <sockid,"mqtt sub="" topic",第几个,订阅主题=""><cr><lf></lf></cr></sockid,"mqtt>               |
| 返回(设置)     | <cr><lf>+OK<cr><lf></lf></cr></lf></cr>                                                          |
|            | SockID, socket 号: 0                                                                              |
| 夕 汴        | "mqtt/sub/topic",关键字                                                                             |
| <b>田</b> 仁 | 主题 ID, 0 (第1个), 1 (第2个), 2 (第3个)                                                                 |
|            | 订阅主题                                                                                             |

【举例】

查询:

发送: AT+SOCK=0,"mqtt/sub/topic"?\r\n

收到: \r\n+OK=0,"mqtt/sub/topic",123456,123456,123456\r\n

发送: AT+SOCK=0,"mqtt/sub/topic",2,123456\r\n

收到: \r\n+OK\r\n

## 1.20. 查询/设置订阅相关配置

| 指令         | AT+SOCK= <sockid,"mqtt set"="" sub=""></sockid,"mqtt>                              |
|------------|------------------------------------------------------------------------------------|
| 功能         | 查询/设置订阅主题的相关配置                                                                     |
| 发送 (查询)    | AT+SOCK= <sockid, "="" ?="" mqtt="" set"="" sub=""></sockid,>                      |
| 近回(杏海)     | <cr><lf>+OK=<sockid,"mqtt set",sw,带主题下发<="" sub="" td=""></sockid,"mqtt></lf></cr> |
| 这回 ( 旦 词 ) | sw,qos> <cr><lf></lf></cr>                                                         |
| 发送(设置)     | AT+SOCK= <sockid,"mqtt set",sw,带主题下发<="" sub="" td=""></sockid,"mqtt>              |
| 返回(设置)     | <cr><lf>+OK<cr><lf></lf></cr></lf></cr>                                            |
|            | SockID, socket 号: 0                                                                |
|            | "mqtt/sub/set", 关键字                                                                |
| 备注         | Sw, 开关: 0(关闭), 1(开启)                                                               |
|            | 带主题下发 sw,0(关闭),1(开启)                                                               |
|            | Qos, 服务等级, 0、1、2                                                                   |

【举例】

查询:

- 发送: AT+SOCK=0,"mqtt/sub/set"?\r\n
- 收到: \r\n+OK=0,"mqtt/sub/set",1,0,0\r\n

设置:

- 发送: AT+SOCK=0,"mqtt/sub/set",1,1,0\r\n
- 收到: \r\n+OK\r\n

## 1.21. 查询/设置发布主题

| 指令                                     | AT+SOCK= <sockid,"mqtt pub="" topic"=""></sockid,"mqtt>                                         |
|----------------------------------------|-------------------------------------------------------------------------------------------------|
| 功能                                     | 查询/设置发布主题                                                                                       |
| 发送 (查询)                                | AT+SOCK= <sockid,"mqtt pub="" topic"?=""></sockid,"mqtt>                                        |
| 近回(杏海)                                 | <cr><lf>+OK=<sockid,"mqtt pub="" td="" topic",第1个topic,第2个topic,第<=""></sockid,"mqtt></lf></cr> |
| 区凹(旦间)                                 | 3个topic > <cr><lf></lf></cr>                                                                    |
| 发送(设置)                                 | AT+SOCK= <sockid,"mqtt pub="" topic",第几个,topicname=""><cr><lf></lf></cr></sockid,"mqtt>         |
| 返回(设置)                                 | <cr><lf>+OK<cr><lf></lf></cr></lf></cr>                                                         |
|                                        | SockID, socket 号: 0                                                                             |
|                                        | "mqtt/pub/topic",关键字                                                                            |
| 11111111111111111111111111111111111111 | 主题 ID:0(第1个),1(第2个),2(第3个)                                                                      |
|                                        | TopicName,订阅主题                                                                                  |

## 【举例】

查询:

发送: AT+SOCK=0,"mqtt/pub/topic"?\r\n

收到: \r\n+OK=0,"mqtt/pub/topic",123456,123456,123456\r\n 设置: 发送: AT+SOCK=0,"mqtt/pub/topic",1,123456\r\n

收到: \r\n+OK\r\n

## 1.22. 查询/设置发布主题相关配置

| 指令      | AT+SOCK= <sockid,"mqtt pub="" set"=""></sockid,"mqtt>                                     |
|---------|-------------------------------------------------------------------------------------------|
| 功能      | 查询/设置发布主题的相关配置                                                                            |
| 发送 (查询) | AT+SOCK= <sockid, "="" ?="" mqtt="" pub="" set"=""></sockid,>                             |
| 近回(杏海)  | <cr><lf>+OK=<sockid,"mqtt pub="" set",sw,qos,超时时间,重试次<="" td=""></sockid,"mqtt></lf></cr> |
| 区凹(旦间)  | 数> <cr><lf></lf></cr>                                                                     |
| 告送(沿署)  | AT+SOCK= <sockid,"mqtt pub="" set",="" sw,qos,超时时间,重试次<="" td=""></sockid,"mqtt>          |
|         | 数> <cr><lf></lf></cr>                                                                     |
| 返回(设置)  | <cr><lf>+OK<cr><lf></lf></cr></lf></cr>                                                   |
|         | SockID, socket 号: 0                                                                       |
|         | "mqtt/pub/set",关键字                                                                        |
| 夕计      | Sw,1(打开发布),0(关闭发布)                                                                        |
| <b></b> | Qos, 服务等级, 0、1、2                                                                          |
|         | 超时时间, 1-10                                                                                |
|         | 重试次数,1-10                                                                                 |

【举例】

查询:

- 发送: AT+SOCK=0,"mqtt/pub/set"?\r\n
- 收到: \r\n+OK=0,"mqtt/pub/set",1,0,2,2\r\n

设置:

发送: AT+SOCK=0,"mqtt/pub/set",1,1,3,3\r\n

收到: \r\n+OK\r\n

### 1.23. 设置 MQTT 分组发布开关

| 指令      | AT+MQTT_GROUP                              |
|---------|--------------------------------------------|
| 功能      | 查询/设置 MQTT 分组发布开关                          |
| 发送 (查询) | AT+MQTT_GROUP                              |
| 返回 (查询) | <cr><lf>+OK=sw<cr><lf></lf></cr></lf></cr> |
| 发送(设置)  | AT+MQTT_GROUP=sw                           |
| 返回(设置)  | <cr><lf>+OK<cr><lf></lf></cr></lf></cr>    |
| 备注      | Sw,分组发布开关,0(关闭),1(打开)                      |

【举例】

查询:

发送: AT+MQTT\_GROUP\r\n

收到:\r\n+OK=0\r\n 设置: 发送:AT+MQTT\_GROUP=1\r\n 收到:\r\n+OK\r\n

注: MQTT 分组发送开关打开后发送数据的第一个字节为分组号, 十六进制发送规则如下:

000000不发送010001topic1020010topic2030011topic1+2040100topic3050101topic1+3060110topic2+3070111topic1+2+3

## 1.24. 查询/设置 HTTP 模式

| 指令 |   | AT+SOCK= <sockid,"http"></sockid,"http">                                                                           |  |
|----|---|----------------------------------------------------------------------------------------------------|--|
| 功能 |   | 查询/设置 HTTP 模式                                                                                                    |  |
| 发  | 送 |                                                                                                    |  |
| (  | 查 | AT+SOCK= <sockid,"http"?><cr><lf></lf></cr></sockid,"http"?>                                                       |  |
| 询) |   |                                                                                                    |  |
| 返  | П |                                                                                                    |  |
| (  | 查 | <cr><lf>+OK=<sockid, "http",="" head="" method,="" payload_head,="" url,=""><cr><lf></lf></cr></sockid,></lf></cr> |  |
| 询) |   |                                                                                                    |  |
| 发  | 送 |                                                                                                    |  |
| (  | 设 | AT+SOCK== <sockid, "http",="" head="" method,="" payload_head,="" url,=""><cr><lf></lf></cr></sockid,>             |  |
| 置) |   |                                                                                                    |  |
| 返  | П |                                                                                                    |  |
| (  | 设 | <cr><lf>+OK<cr><lf></lf></cr></lf></cr>                                                                            |  |
| 置) |   |                                                                                                    |  |
|    |   | SockID, socket 号: 0                                                                                                |  |
| 备注 |   | "http",关键字                                                                                                    |  |
|    |   | method, 方法: 0(GET), 1(POST)                                                                                        |  |
|    |   | payload_head :http 响应返回包头 0:不返回 (默认), 1:返回                                                                         |  |
|    |   | url,资源路径,最大可配置 64Bit                                                                                               |  |
|    |   | head,包头,最大可配置 128Bit                                                                                               |  |

## 【举例】

查询:

发送: AT+SOCK=0,"http"?\r\n

收到: \r\n+OK=0,"http",0,0,/url, Host:www.ebyte.com\r\n

发送: AT+SOCK=0,"http",0,1,/url, Host:www.ebyte.com\r\n

收到: \r\n+OK\r\n

#### 1.25. 查询/设置多链路协议分发模式

| 指令      | AT+POTOCOL                                               |
|---------|----------------------------------------------------------|
| 功能      | 查询/设置多链路协议分发模式                                           |
| 发送 (查询) | AT+ POTOCOL <cr><lf></lf></cr>                           |
| 返回 (查询) | <cr><lf>+OK=<sw><cr><lf></lf></cr></sw></lf></cr>        |
| 发送(设置)  | AT+POTCOL= <sw><cr><lf>(限制 2-255s, 0 为关闭)</lf></cr></sw> |
| 返回(设置)  | <cr><lf>+OK<cr><lf></lf></cr></lf></cr>                  |
| 备注      | Sw, 开关: 0 (关闭)、1 (开启)                                    |

【举例】

查询:

发送: AT+POTOCOL\r\n

收到: \r\n+OK=0\r\n

设置:

- 发送: AT+POTOCOL=1\r\n
- 收到: \r\n+OK\r\n

## 1.26. 查询/配置 Modbus TCP 转 Modbus RTU 使能

| 指令      | AT+MODBUSCOVERTOR                                             |
|---------|---------------------------------------------------------------|
| 功能      | 查询/设置 Modbus TCP 转 Modbus RTU 使能                              |
| 发送 (查询) | AT+MODBUSCOVERTOR <cr><lf></lf></cr>                          |
| 返回 (查询) | <cr><lf>+OK=<sw, mtcpid=""><cr><lf></lf></cr></sw,></lf></cr> |
| 发送(设置)  | AT+MODBUSCOVERTOR= <sw, mtcpid=""><cr><lf></lf></cr></sw,>    |
| 返回(设置)  | <cr><lf>+OK<cr><lf></lf></cr></lf></cr>                       |
|         | Sw, 开关: 0 (关闭)、1 (开启)                                         |
| 田仁      | Mtcpid, 指定转换的 modbus 地址: 0 表示任意地址, 1~255                      |

#### 【举例】

查询:

- 发送: AT+MODBUSCOVERTOR \r\n
- 收到: \r\n +OK=1,0 \r\n

- 发送: AT+MODBUSCOVERTOR=1,0\r\n
- 收到: \r\n+OK\r\n

## 1.27. 查询/配置串口心跳

| 指令      | AT+UARTKALIVE                                                                                                    |
|---------|----------------------------------------------------------------------------------------------------|
| 功能      | 查询/设置串口心跳                                                                                                    |
| 发送 (查询) | AT+UARTKALIVE <cr><lf></lf></cr>                                                                                             |
| 返回 (查询) | <cr><lf>+OK=time, infoType, defaultData<cr><lf></lf></cr></lf></cr>                                                          |
| 发送(设置)  | <b>AT+UARTKALIVE</b> =<5, 1, 123> <cr><lf></lf></cr>                                                                         |
| 返回(设置)  | <cr><lf>+OK<cr><lf></lf></cr></lf></cr>                                                                                      |
| 备注      | Time: 心跳时间: 可配范围 0-300s,0 为关闭(默认)<br>数据格式: 0, HEX<br>infoType, 数据格式: 0 (ASCII)、1 (HEX)<br>defaultData, 自定义心跳包内容: 最大配置 64 字节数 |

#### 【举例】

查询: 发送: AT+UARTKALIVE \r\n 收到: \r\n +OK=0,0,123 \r\n 设置: 发送: AT+UARTKALIVE= 0,0,123\r\n 收到: \r\n+OK\r\n

## 1.28. 查询/设置 Socket 备用地址

| 指令      | AT+SOCK                                                          |
|---------|------------------------------------------------------------------|
| 功能      | 查询/设置 Socket 备用地址                                                |
| 发送 (查询) | AT+SOCK=0,"spare"? <cr><lf></lf></cr>                            |
| 返回(查询)  | <cr><lf>+OK=0,"spare",en, addr, port<cr><lf></lf></cr></lf></cr> |
| 发送(设置)  | AT+SOCK=0,"spare", en, addr, port <cr><lf></lf></cr>             |
| 返回(设置)  | <cr><lf>+OK<cr><lf></lf></cr></lf></cr>                          |
|         | En:使能0表示关闭,1表示开启                                                 |
| 备注      | Addr: 服务器地址,长度 64 字节,支持域名解析                                      |
|         | Port: 端口, 0-65535                                                |

#### 【举例】

查询:

- 发送: AT+SOCK=0,"spare"?
- 收到: \r\n+OK=0,"spare",1, 123. com, 8888\r\n

- 发送: AT+SOCK=0,"spare",1, 123. com, 8888\r\n
- 收到: \r\n+OK\r\n

#### 1.29. 查询/设置 APN

| 指令      | AT+APN                                                                 |
|---------|------------------------------------------------------------------------|
| 功能      | 查询 APN 接入点                                                             |
| 发送 (查询) | AT+APN <cr><lf></lf></cr>                                              |
| 返回 (查询) | <cr><lf>+OK=addr, username, password, mode<cr><lf></lf></cr></lf></cr> |
| 发送(设置)  | AT+APN=addr,username,password <cr><lf></lf></cr>                       |
| 返回(设置)  | <cr><lf>+OK<cr><lf></lf></cr></lf></cr>                                |
|         | addr:地址(最大可配置 64 字节)                                                   |
|         | username:用户名(最大可配置 64 字节)                                              |
|         | password:密码(最大可配置 64 字节)                                               |
|         | Mode:模式 0(None),1(PAP),2(CHAP)                                         |

#### 【举例】

查询:

- 发送: AT+APN
- 收到: \r\n+OK=addr, username, password, 1\r\n

设置:

- 发送: AT+APN=addr, username, password, 1\r\n
- 收到: \r\n+OK\r\n

#### 1.30. 查询/设置 APN 使能

| 指令      | AT+APNEN                                   |
|---------|--------------------------------------------|
| 功能      | 查询/设置 APN 使能                               |
| 发送 (查询) | AT+APNEN <cr><lf></lf></cr>                |
| 返回 (查询) | <cr><lf>+OK=SW<cr><lf></lf></cr></lf></cr> |
| 发送(设置)  | AT+APNEN=SW <cr><lf></lf></cr>             |
| 返回(设置)  | <cr><lf>+OK<cr><lf></lf></cr></lf></cr>    |
| 备注      | SW:开关: 0表示关闭: 1表示开启                        |

#### 【举例】

查询: 发送: AT+APNEN 收到: \r\n+OK=1\r\n 设置: 发送: AT+APNEN=1\r\n

收到: \r\n+OK\r\n

## 1.31. 查询设备 IP 地址

| 指令 | AT+IP      |
|----|------------|
| 功能 | 查询设备 IP 地址 |

| 发送 (查询) | AT+IP <cr><lf></lf></cr>                      |
|---------|-----------------------------------------------|
| 返回 (查询) | <cr><lf>+OK=IP 地址<cr><lf></lf></cr></lf></cr> |
| 备注      | 普通 SIM 卡 IP 地址在变更注册网络时变更,如需固定 IP 地址请          |
|         | 使用 APN 卡                                      |

查询:

发送: AT+APNEN

收到: \r\n+OK=1.10.123.456\r\n

## 1.32. 设置短信目标号码

| 指令      | AT+SMSNBR                                      |
|---------|------------------------------------------------|
| 功能      | 查询/设置短信目标号码                                    |
| 发送 (查询) | AT+SMSNBR <cr><lf></lf></cr>                   |
| 返回 (查询) | <cr><lf>+OK=number<cr><lf></lf></cr></lf></cr> |
| 发送(设置)  | AT+SMSNBR=number <cr><lf></lf></cr>            |
| 返回(设置)  | <cr><lf>+OK<cr><lf></lf></cr></lf></cr>        |
| 备注      | number:目标电话号码,20个字节长度                          |

【举例】

```
查询:
发送: AT+SMSNBR\r\n
收到: \r\n+OK=123123123\r\n
设置:
发送: AT+SMSNBR=123123123\r\n
收到: \r\n+OK\r\n
```

## 1.33. 短信号码过滤

| 指令      | AT+SMSFILTER                               |
|---------|--------------------------------------------|
| 功能      | 查询/设置短信号码过滤(白名单),开启后只接收目标号码的内容,关闭后可接收任意号码  |
| 发送 (查询) | AT+SMSFILTER <cr><lf></lf></cr>            |
| 返回 (查询) | <cr><lf>+OK=SW<cr><lf></lf></cr></lf></cr> |
| 发送(设置)  | AT+SMSFILTER=SW <cr><lf></lf></cr>         |
| 返回(设置)  | <cr><lf>+OK<cr><lf></lf></cr></lf></cr>    |
| 备注      | SW:开关: 0表示关闭; 1表示开启                        |

【举例】

查询:

发送: AT+SMSFILTER\r\n 收到: \r\n+OK=1\r\n 设置: 发送: AT+SMSFILTER=1\r\n 收到: \r\n+OK\r\n

## 1.34. 短信透传使能

| 指令      | AT+SMSEN                                   |
|---------|--------------------------------------------|
| 功能      | 查询/设置短信透传使能                                |
| 发送 (查询) | AT+SMSEN <cr><lf></lf></cr>                |
| 返回 (查询) | <cr><lf>+OK=SW<cr><lf></lf></cr></lf></cr> |
| 发送(设置)  | AT+SMSEN=SW <cr><lf></lf></cr>             |
| 返回(设置)  | <cr><lf>+OK<cr><lf></lf></cr></lf></cr>    |
| 备注      | SW:开关: 0表示关闭; 1表示开启                        |

#### 【举例】

查询:

- 发送: AT+SMSEN\r\n
- 收到: \r\n+OK=1\r\n

设置:

发送: AT+SMSEN=1\r\n

收到: \r\n+OK\r\n

#### 1.35. 发送短信

| 指令     | AT+SMSSEND                                 |
|--------|--------------------------------------------|
| 功能     | 发送短信                                       |
| 发送(设置) | AT+SMSSEND=NBR, message <cr><lf></lf></cr> |
| 返回(设置) | <cr><lf>+OK<cr><lf></lf></cr></lf></cr>    |
| 夕计     | NBR:电话号码                                   |
| 笛仁     | Message: 信息内容                              |

【举例】

设置:

发送: AT+SMSSEND=15985525586, 122346655555\r\n

收到: \r\n+OK\r\n

## 1.36. 查询/设置安全配置密码使能

| 指令      | AT+PASSWORDEN                              |
|---------|--------------------------------------------|
| 功能      | 查询/设置是否开启安全配置(进 AT 指令配置时需要使用密码)            |
| 发送 (查询) | AT+PASSWORDEN <cr><lf></lf></cr>           |
| 返回(查询)  | <cr><lf>+OK=SW<cr><lf></lf></cr></lf></cr> |
| 发送(设置)  | AT+PASSWORDEN=SW <cr><lf></lf></cr>        |
| 返回(设置)  | <cr><lf>+OK<cr><lf></lf></cr></lf></cr>    |
| 备注      | SW:开关: 0表示关闭(默认); 1表示开启                    |

【举例】

查询:

- 发送: AT+PASSWORDEN\r\n 收到: \r\n+OK=O\r\n 设置: 发送: AT+PASSWORDEN=1\r\n
- 收到: \r\n+OK\r\n

## 1.37. 查询/设置安全配置密码

| 指令      | AT+PASSWORDSET                                   |
|---------|--------------------------------------------------|
|         | 设置安全配置(进配置需要输入密码)透传模式发送该指令+密码进                   |
|         | 入 AT 指令模式;                                       |
|         | 1、AT 指令安全验证使能后,该密码用于解锁 AT 指令。流程为                 |
|         | (1) 发送+++;                                       |
| T力台片    | (2) 发送 AT+PASSWORDSET=Password;                  |
|         | (3) 发送常规 AT 指令进行配置;                              |
|         | 2、AT 指令模式下,再次发送该指令则为修改密码;                        |
|         | 3、快速 AT 指令使能后(网络 AT、短信 AT、串口 AT),该密码作为           |
|         | 指令头。快速 AT 指令格式为                                  |
|         | (1) Password+关键字+AT 指令                           |
| 发送 (查询) | AT+PASSWORDSET <cr><lf></lf></cr>                |
| 返回 (查询) | <cr><lf>+OK=Password<cr><lf></lf></cr></lf></cr> |
| 发送(设置)  | AT+PASSWORDSET=Password <cr><lf></lf></cr>       |
| 返回(设置)  | <cr><lf>+OK<cr><lf></lf></cr></lf></cr>          |
| 备注      | Password:密码(默认没有, 0-32 字节)                       |

【举例】

查询: 发送: AT+PASSWORDSET\r\n 收到: \r\n+0K=12345678911\r\n

设置:

发送: AT+PASSWORDSET=12345678\r\n

收到: \r\n+OK\r\n

## 1.38. 查询当前时间

| 指令      | AT+NTP                                                      |
|---------|-------------------------------------------------------------|
| 功能      | 查询当前时间                                                      |
| 发送 (查询) | AT+NTP <cr><lf></lf></cr>                                   |
| 返回 (查询) | <cr><lf>+OK=2023.04.14,17:28:56<cr><lf></lf></cr></lf></cr> |
| 备注      | 注意返回格式                                                      |

#### 【举例】

查询:

发送: AT+NTP\r\n

收到: +OK=2023.04.14,17:28:56

## 1.39. 查询/设置无数据重启时间

| 指令      | AT+RSTIME                                    |
|---------|----------------------------------------------|
| 功能      | 设置无数据重启时间                                    |
| 发送 (查询) | AT+RSTIME <cr><lf></lf></cr>                 |
| 返回 (查询) | <cr><lf>+OK=time<cr><lf></lf></cr></lf></cr> |
| 发送(设置)  | AT+RSTIME=time <cr><lf></lf></cr>            |
| 返回(设置)  | <cr><lf>+OK<cr><lf></lf></cr></lf></cr>      |
| 备注      | time:时间,单位为分钟。默认 1800,范围为 1800-65535         |

#### 【举例】

查询: 发送: AT+RSTIME\r\n 收到: \r\n+0K=60\r\n 设置: 发送: AT+RSTIME=60\r\n 收到: \r\n+0K\r\n

## 1.40. 查询 GPS 位置信息

| 指令 | AT+GPS      |
|----|-------------|
| 功能 | 查询 GPS 位置信息 |

| 发送 (查询) | AT+GPS <cr><lf></lf></cr>                                     |  |  |
|---------|---------------------------------------------------------------|--|--|
| 返回 (查询) | <cr><lf>+OK=x, Number1N, Number2E<cr><lf></lf></cr></lf></cr> |  |  |
| 备注      | X:有效性,1为定位有效,0为定位无效;                                          |  |  |
|         | Number1:北纬; Number2: 东经; 更新频率为 1Hz。                           |  |  |

查询:

发送: AT+GPS\r\n

定位成功收到: \r\n+0K=1, 30. 462303N, 104. 560493E\r\n 定位失败收到: \r\n+0K=0\r\n

## 2. 快速 AT 指令说明

快速 AT 指令开启后,可通过网络数据、串口数据、短信数据,发送安全配置密码+关键字+AT 指令的方式,直接运行 AT 指令,无需进入 AT 模式,关闭后只能通过串口发送+++才能进入指令模式。默认关闭,修改配置后需要重启生效,可单独发送快速 AT 重启或通过指令中关键字进行重启。

具体格式为:

|    | 配置密码 | 关键字 | AT 指令                     |
|----|------|-----|---------------------------|
| 案例 | EBT  | *   | AT+VER <cr><lf></lf></cr> |

备注:短信 AT 指令模式下, <CR><LF>是回车。

关键字说明:

| * | 执行完此条指令后, | 设备不重启   |            |
|---|-----------|---------|------------|
| # | 执行完此条指令后, | 设备立即重启, | 重启过程中无法接收其 |
|   | 余命令       |         |            |

#### 2.1. 查询/设置快速 AT 指令使能

| 指令      | AT+FASTAT                                                   |
|---------|-------------------------------------------------------------|
| 功能      | 查询/设置快速 AT 使能                                               |
| 发送 (查询) | AT+FASTAT <cr><lf></lf></cr>                                |
| 返回 (查询) | <cr><lf>+OK=sersw, netsw, smssw<cr><lf></lf></cr></lf></cr> |
| 发送(设置)  | AT+FASTAT=sersw, netsw, smssw <cr><lf></lf></cr>            |
| 返回(设置)  | <cr><lf>+OK<cr><lf></lf></cr></lf></cr>                     |
|         | sersw: 快速串口 AT 使能 0 关闭, 1 使能                                |
| 备注      | netsw: 快速网络 AT 使能 0 关闭, 1 使能                                |
|         | smssw: 快速短信 AT 使能 0 关闭, 1 使能                                |

【举例】 查询: 发送: AT+FASTAT\r\n 收到: \r\n+OK=0, 0, 1\r\n 设置: 发送: AT+FASTAT=1,0,0\r\n 收到: \r\n+OK\r\n

#### 2.2. 快速 AT 指令-短信 AT

开启快速指令模式-短信 AT 使能后,使用手机向设备电话号码发送短信可直接执行配置指 令。

| 指令 | VER                                                             |
|----|-----------------------------------------------------------------|
| 功能 | 查询固件版本                                                          |
| 发送 | pwd*AT+VER <cr><lf></lf></cr>                                   |
| 返回 | <cr><lf>+OK=<verstring><cr><lf></lf></cr></verstring></lf></cr> |
| 说明 | pwd 为安全配置密码                                                     |
|    | verString 为版本号                                                  |

【举例】以查询版本号为例,当前安全配置密码为"EBT" 发送短信: EBT\*AT+VER\r\n 收到短信回复: \r\n +OK=9024-0-10\r\n

备注:短信 AT 指令模式下,短信结尾是回车;如果关键字是#,返回数值后设备重启。

#### 2.3. 快速 AT 指令-网络 AT

开启快速指令模式-网络 AT 后,使用 socket 链路向设备发送数据可直接执行配置指令。

| 指令 | VER                                                             |
|----|-----------------------------------------------------------------|
| 功能 | 查询固件版本                                                          |
| 发送 | pwd*AT+VER <cr><lf></lf></cr>                                   |
| 返回 | <cr><lf>+OK=<verstring><cr><lf></lf></cr></verstring></lf></cr> |
| 说明 | pwd 为安全配置密码                                                     |

【举例】以查询版本号为例,当前安全配置密码为"EBT"

发送数据: EBT\*AT+VER\r\n

收到数据回复: \r\n +OK=9024-0-10\r\n

#### 2.4. 快速 AT 指令-串口 AT

开启快速指令模式-串口 AT 后,用户不需要通过复杂的 AT 指令模式进入逻辑:先发送 +++,再输入配置安全密码,再发送 AT 指令。只需要通过快速 AT 指令格式即可,实现单指令配

置。

| 指令 | VER                                                             |
|----|-----------------------------------------------------------------|
| 功能 | 查询固件版本                                                          |
| 发送 | pwd*AT+VER <cr><lf></lf></cr>                                   |
| 返回 | <cr><lf>+OK=<verstring><cr><lf></lf></cr></verstring></lf></cr> |
| 说明 | pwd 为安全配置密码                                                     |

【举例】以查询版本号为例,当前安全配置密码为"EBT" 发送数据: EBT\*AT+VER\r\n 收到数据回复: \r\n +OK=9024-0-10\r\n

最终解释权归成都亿佰特电子科技有限公司所有。

# 修订历史

| 版本  | 修订日期       | 修订说明 | 维护人 |
|-----|------------|------|-----|
| 1.0 | 2023-11-15 | 初始版本 | LYL |
|     |            |      |     |